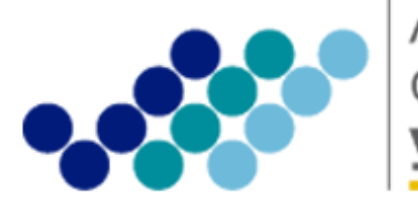

Agencia Nacional de **Regulación, Control y Vigilancia Sanitaria** 

# ANEXO 1: GUÍA DEL USUARIO

# NOTIFICACIÓN DEL CAMBIO DE ETIQUETADO DE ALIMENTOS PROCESADOS A TRAVÉS DEL SISTEMA INFORMÁTICO

(Versión 1.0)

Noviembre, 2014

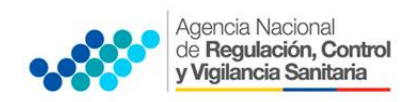

## CONTENIDO

| 1. | OBJETIVO DE LA GUÍA | . 2 |
|----|---------------------|-----|
| 2. | PASOS A SEGUIR:     | . 2 |

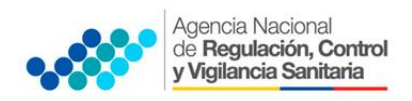

#### 1. OBJETIVO DE LA GUÍA

Dar a conocer al usuario externo la manera correcta de ingresar al sistema informático y los pasos que debe seguir para notificar el nuevo etiquetado de alimentos.

#### 2. PASOS A SEGUIR:

2.1. Deberá ingresar a la página web de la ARCSA www.controlsanitario.gob.ec

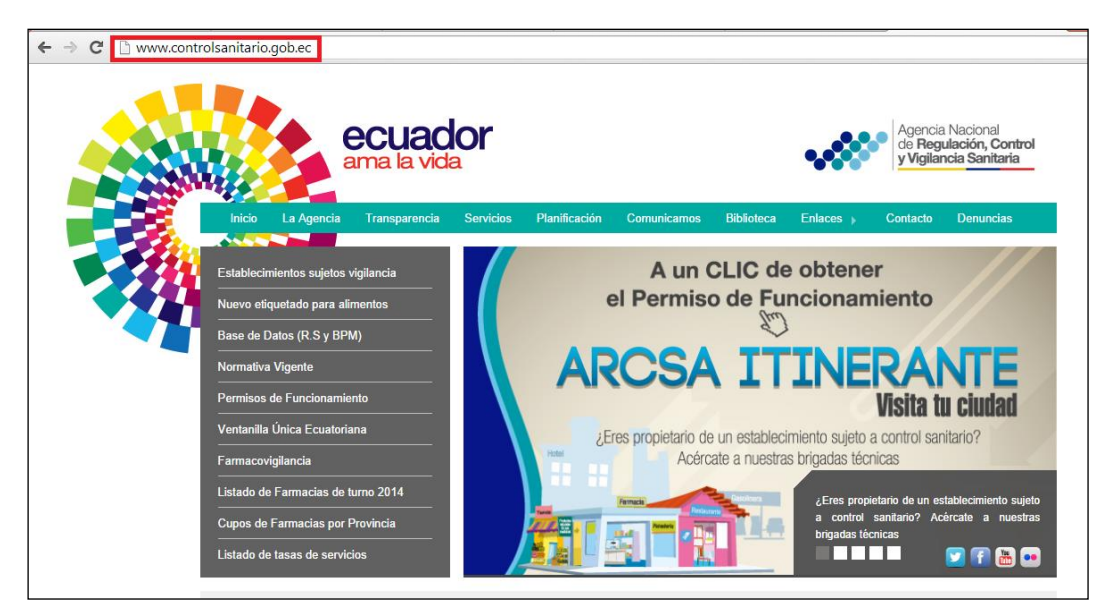

Ilustración 1. Pantalla principal de ARCSA

2.2. Dar clic en la opción "Nuevo etiquetado para alimentos"

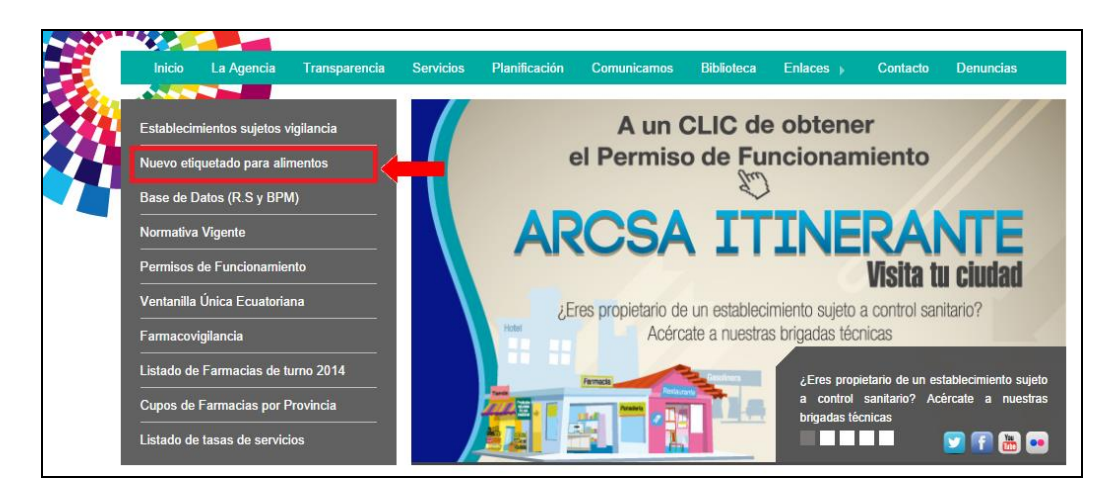

Ilustración 2. Opción para ingresar al Sistema de Etiquetado de Alimentos

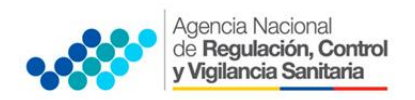

2.3. Una vez que haya ingresado se desplegará la siguiente pantalla

| Agencia Nacional<br>de <b>Regulación, Control</b><br><b>y Vigilancia Sanitaria</b>                          | SISTEMA INFORMÁTICO PARA EL CAMBIO DE ETIQUETADO<br>DE PRODUCTOS ALIMENTICIOS PROCESADOS |
|----------------------------------------------------------------------------------------------------|------------------------------------------------------------------------------------------|
|                                                                                                    |                                                                                          |
| INICIO                                                                                                    | Jueves 2 de Octubre, 2014 12:42                                                          |
| ACERCA DEL SISTEMA<br>Sistema Informático para el Cambio de Eliquetado de Productos Alimenticios Procesados |                                                                                          |

Ilustración 3. Pantalla principal del Sistema de Etiquetado

2.4. Para ingresar al sistema dar clic en icono "Llave"

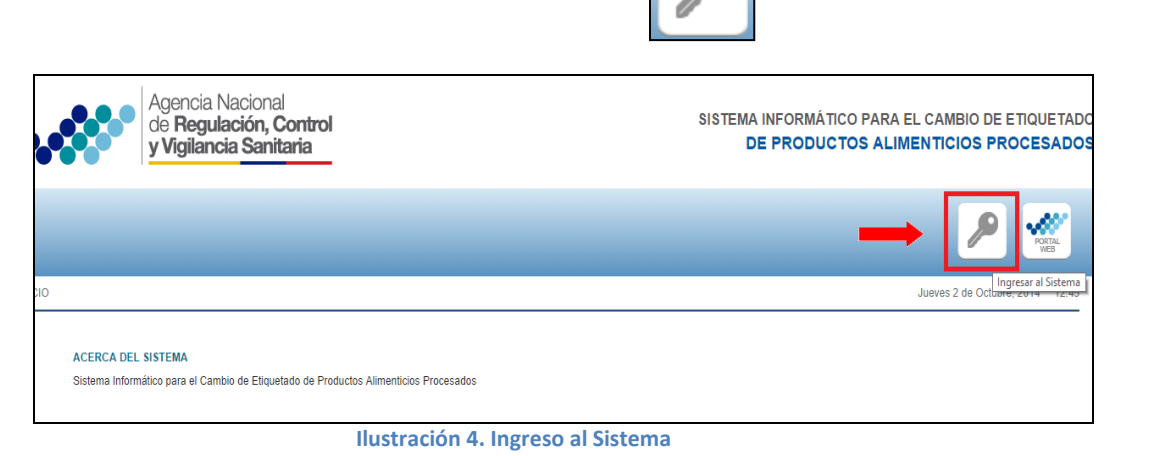

**2.5.** Se desplegará la siguiente pantalla

| Agencia Nacional<br>de Regulación, Control<br>y Vigilancia Sanitaria               | SISTEMA INFORMÁTICO PARA EL CAMBIO DE ETIQUETADO<br>DE PRODUCTOS ALIMENTICIOS PROCESADOS |
|------------------------------------------------------------------------------------|------------------------------------------------------------------------------------------|
|                                                                                    | P                                                                                        |
| Autenticación                                                                      | Jueves 2 de Octubre, 2014 14:34                                                          |
| AUTENTICACIÓN DE USUARIO                                                           |                                                                                          |
| Usuario: Contraseña: Recordarme: Redistrarse Ohvido su contraseña Aceptar Cancelar |                                                                                          |

Ilustración 5. Ingreso al sistema

2.6. Para ingresar al sistema debe crear su usuario y contraseña, haciendo clic en la opción "Registrarse"

| Agencia Nacional<br>de <b>Regulación, Control</b><br>y Vigilancia Sanitaria |  |
|-----------------------------------------------------------------------------|--|
|                                                                             |  |
| Autenticación                                                               |  |
| AUTENTICACIÓN DE USUARIO                                                    |  |
| Usuario:                                                                    |  |
| Contraseña:                                                                 |  |
| Recordarme:                                                                 |  |
| Registrarse Olvido su contraseña                                            |  |
| Aceptar Cancelar                                                            |  |

Ilustración 6. Registro en el sistema

**2.7.** Se desplegará la siguiente ventana donde deberá completar los datos requeridos del Representante legal, el código telefónico se completa automáticamente al seleccionar la provincia.

| _                                                                                                    |                                                      |                                            |
|----------------------------------------------------------------------------------------------------|------------------------------------------------------|--------------------------------------------|
| Administración - Usuarios - Crear                                                                    |                                                      | Jueves 2 de Octubre, 2014 14:52            |
| POR FAVOR RECUERDE QUE LOS DATOS DEL<br>Nombres:<br>Apellido Paterno:                                | USUARIO DEBEN SER LOS DATOS DEL REPRESENTANTE LEGAL. | 7                                          |
| Apellido Materno:<br>Identificación:<br>Correo electrónico:                                          |                                                      | Garacteres numéricos, solo 9 o 10 dígitos. |
| Razon social de la empresa/ persona natural:<br>Cargo:<br>RUC empresa/persona natural:<br>Provincia: | Calaccione                                           | Ejemplo MI EMPRESA S.A.                    |
| Canton:                                                                                              | Seleccione                                           |                                            |
| Parroquia:                                                                                           | Seleccione                                           |                                            |
| Dirección de la empresa:                                                                             |                                                      |                                            |
| Teléfono de la empresa 1:                                                                            |                                                      |                                            |
| Teléfono de la empresa 2:                                                                            |                                                      |                                            |
| Celular:                                                                                             |                                                      |                                            |
| Usuario:                                                                                             |                                                      |                                            |
| Confirmar contraseña:                                                                                | Minimo 8 caracteres                                  |                                            |
| DECLARACIÓN INFORMACIÓN ARCSA.pdf                                                                    | Firmar                                               |                                            |
| Registrar                                                                                            |                                                      |                                            |

Ilustración 7. Pantalla para completar datos requeridos

En el campo de contraseña deben colocarse mínimo ocho caracteres (pueden ser alfanuméricos, o numéricos o solo letras).

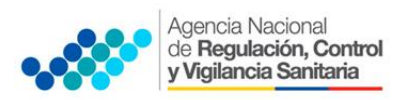

| Usuario:              |                     |  |
|-----------------------|---------------------|--|
| Contraseña:           | Mínimo 8 caracteres |  |
| Confirmar contraseña: |                     |  |

Ilustración 8. Creación de usuario y contraseña

### **2.8.**Debe dar clic en **"DECLARACIÓN INFORMACIÓN ARCSA"** para que se despliegue la "DECLARACIÓN JURAMENTADA DE LA INFORMACIÓN PROPORCIONADA A LA ARCSA"

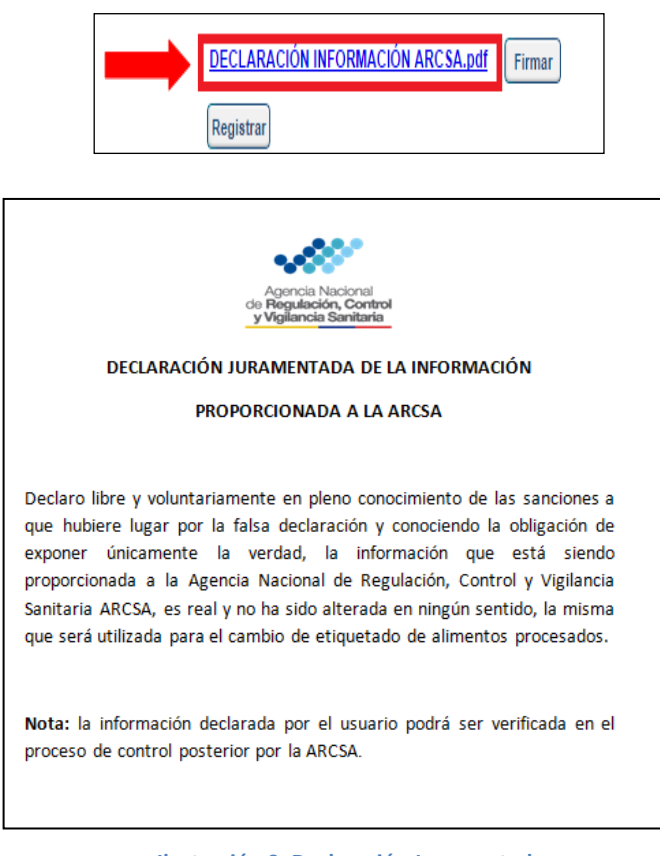

Ilustración 9. Declaración Juramentada

#### 2.9. Debe adjuntar su firma electrónica o token dando clic en el icono "firmar"

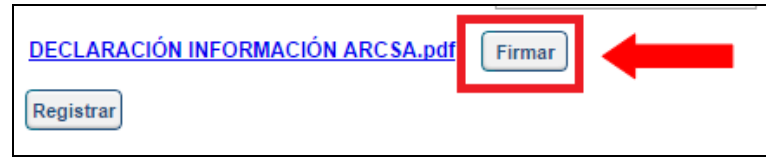

Ilustración 10. Adjuntar firma

**NOTA:** en caso de tener algún problema al momento de firmar favor comunicarse con la institución donde fue adquirido el token para solucionar el problema

**2.10.** Dar clic en el icono "Registrar"

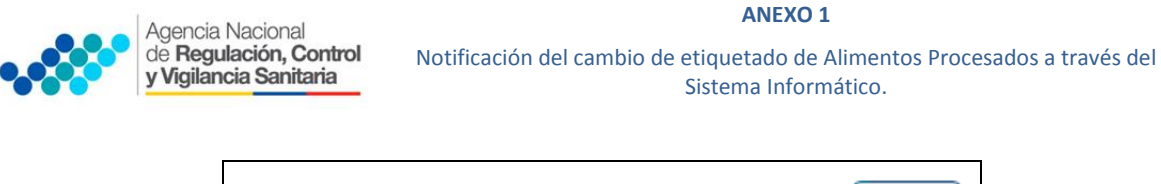

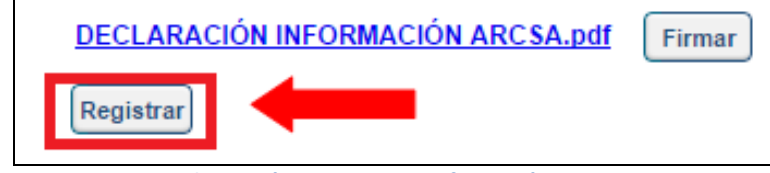

Ilustración 11. Registrar información

**2.11.** En caso de olvido de su contraseña dar clic en la opción **"Olvido de Contraseña"**, después le solicitará la dirección de correo electrónico que ingreso al registrar sus datos para poder enviar un correo y obtener una nueva contraseña

| Autenticación      |                      |
|--------------------|----------------------|
| AUTENTIC           | CACION DE USUARIO    |
| Usuario:           |                      |
| Contraseña:        |                      |
| Recordarme         | :                    |
| <u>Registrarse</u> | Olvido su contraseña |
| Acentar            | Cancelar             |

| POR FAVOR INTRODUZ   | CA SU DIRECCIÓN DE CORREO PARA OBTENER UNA NUEVA CONTRASEÑA. |  |
|----------------------|--------------------------------------------------------------|--|
| Dirección de correo: |                                                              |  |
| Continuar            |                                                              |  |

Ilustración 12. Olvido de contraseña

**NOTA:** debe revisar también la carpeta de spam o correos no deseados en el caso que no le haya llegado a la bandeja de entrada el correo con su nueva contraseña.

2.12. Ingresar su usuario y contraseña y dar clic en "Aceptar"

| Autenticación                    |
|----------------------------------|
| AUTENTICACIÓN DE USUARIO         |
| Usuario: ALI0222                 |
| Contraseña:                      |
| Recordarme:                      |
| Registrarse Olvido su contraseña |
| Aceptar                          |

Ilustración 13. Ingreso al Sistema

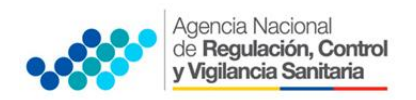

#### 2.13. Se desplegará la siguiente pantalla principal del sistema

| Agencia Nacional<br>de Regulación, Control<br>y Vigilancia Sanitaria                                                                                                    | SISTEMA INFORMÁTICO PARA EL CAMBIO DE ETIQUETADO<br>DE PRODUCTOS ALIMENTICIOS PROCESADOS |
|----------------------------------------------------------------------------------------------------|------------------------------------------------------------------------------------------|
| GESTIÓN DEL PROCESO<br>Usuario: Maleos Fabian vilacis haro                                                                                                    | 📚 🚹 🚺 💽 🐖                                                                                |
| Administración - Solicitud SOLICITUDES Flujo de la solicitud 1. Crear solicitud 4 Verificar análisis de la solicitud 3 Analtzar solicitud 5 Aprobar y finalizar resultado de análisis de la solicitud |                                                                                          |
| Filtros     Marca del Producto:     Número de Registro     Sanitario:     Enviar Consulta                                                                                                    |                                                                                          |

Ilustración 14. Pantalla principal del sistema

**2.14.** El sistema presenta las siguiente barra de opciones

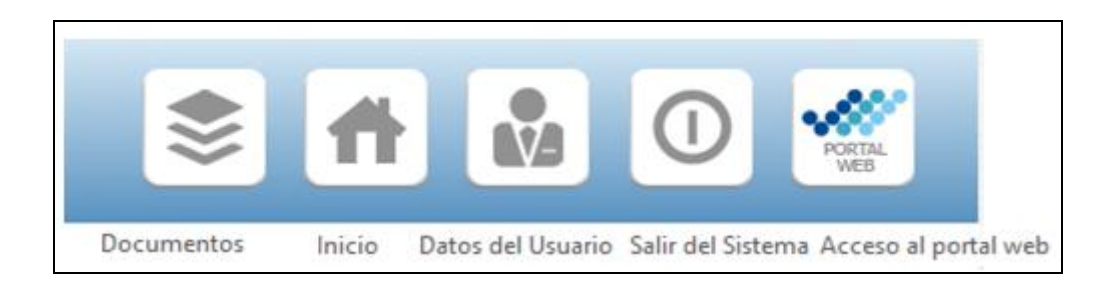

Ilustración 15.Barra de Herramientas

2.15. Para ingresar una solicitud dar clic en "Nueva solicitud"

| NÚMERO DE<br>Solicitud | FECHA<br>Solicitud | PRODUCTO                                         | NÚMERO DE REGISTRO<br>Sanitario | ESTADO               | NOTIFICACIÓN | ACCIONES        |
|------------------------|--------------------|--------------------------------------------------|---------------------------------|----------------------|--------------|-----------------|
| 20140910-15160         | 10-09-2014         | PAPAS FRITAS CON SABOR A PIZZA MARGARITA         | 13823INHQAN012012               | Solicitud<br>Creada  |              | Q Firmar v Ends |
| 20140909-15158         | 09-09-2014         | MANÍ CON COBERTURA DULCE Y CROCANTE 'KANDI CRIS' | 12.080-2-11-11                  | Solicitud<br>enviada |              | Q Firmar v Envi |
| 20140813-15156         | 13-08-2014         | HELADO DE LECHE CON RON PASAS                    | 11651 INHQAN 0310               | Solicitud<br>enviada |              | Q. Firmary Envi |

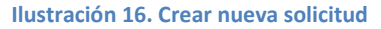

**NOTA:** en caso de no visualizar el icono nueva solicitud, enviar un correo adjuntando la siguiente información: usuario, contraseña y número de cédula a las siguientes direcciones de correo electrónico: <u>soporte.desarrollo@controlsanitario.gob.ec</u> o <u>soporte.etiquetado@controlsanitario.gob.ec</u>

2.16. Se desplegará la siguiente ventana donde se visualizará los datos del solicitante

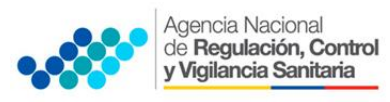

| SOLICIT | סטד                                                                                                    |                                                                                                    |   |
|---------|----------------------------------------------------------------------------------------------------|----------------------------------------------------------------------------------------------------|---|
| CREAR   |                                                                                                    |                                                                                                    |   |
|         | Listar                                                                                                    |                                                                                                    |   |
|         |                                                                                                    |                                                                                                    |   |
| 0       | ATOS DEL SOLICITANTE                                                                                                    |                                                                                                    |   |
|         |                                                                                                    |                                                                                                    |   |
|         | Número de solicitad :                                                                                                    | 20141002-15179                                                                                              | ] |
|         | Número de solicitud :<br>Nombre o Razón social:                                                                                             | 20141002-15179<br>1234567090                                                                                | ] |
|         | Número de solicitud :<br>Nombre o Razón social:<br>Número de Identificación (RUC/CI):                                                       | 20141002-15179<br>1234567000<br>1234567000                                                                  |   |
|         | Número de solicitud :<br>Nombre o Razón social:<br>Número de Identificación (RUC/CI):<br>Nombre Representante Legal:                        | 20141002-15179<br>1234567090<br>1234567090<br>Mateos #ation villacis haro                                   |   |
|         | Número de solicitud :<br>Nombre o Razón social:<br>Número de Identificación (RUC/CI):<br>Nombre Representante Legal:<br>Correo electrónico: | 20141002-15179<br>1234567090<br>1234567090<br>Mateos if abuan villacis haro<br>geovannyvillacis@hotmail.com |   |

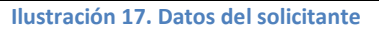

2.17. Debe completar los datos del producto, ingresar el número de Registro Sanitario del producto tal como consta en el último certificado de registro sanitario y seleccionar la opción "buscar"

| DATOS DEL PRODUCTO                           |                                                                                           |
|----------------------------------------------|-------------------------------------------------------------------------------------------|
| Número de Registro Sanitario:                | Ingrece su número de registro sanitario como consta en el cetificado Buescar              |
| Producto:                                    |                                                                                           |
| Tipo de Alimento:                            | ··· Seleccione ··· ·                                                                      |
| Marca del Producto:                          |                                                                                           |
| Contiene transgénicos:                       | Si 🔻 Usted está obligando a declarar en la eliqueta que au producto contiene transpánicos |
| Estado del producto:                         | Sólido •                                                                                  |
| Contenido de grasa total menor que 3 gramos: | NK T                                                                                      |
|                                              |                                                                                           |

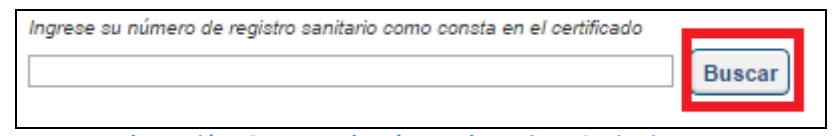

Ilustración 18. Ingreso de Número de Registro Sanitario

**NOTA 1:** si el Sistema no reconoce el número del Registro Sanitario ingresado, enviar un correo electrónico con los siguientes datos a la dirección <u>soporte.etiquetado@controlsanitario.gob.ec</u>:

- Número de Registro Sanitario.
- Nombre del producto.
- Nombre del Titular del Registro Sanitario.
- Fecha de emisión del Registro Sanitario.
- Fecha de expiración del Registro Sanitario

Deberá adjuntar el certificado de registro sanitario con el fin de ingresarlo correctamente y evitar así duplicidad de registros.

**NOTA 2:** para completar los datos del formulario tomar en cuenta lo siguiente:

• **Producto:** al ingresar el número de Registro Sanitario, automáticamente se completará el nombre del producto.

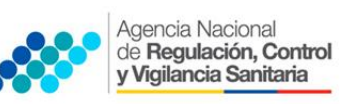

• **Tipo de Alimento:** debe escoger el tipo de producto de la lista de alimentos desplegada de acuerdo a la información que consta en su Registro Sanitario.

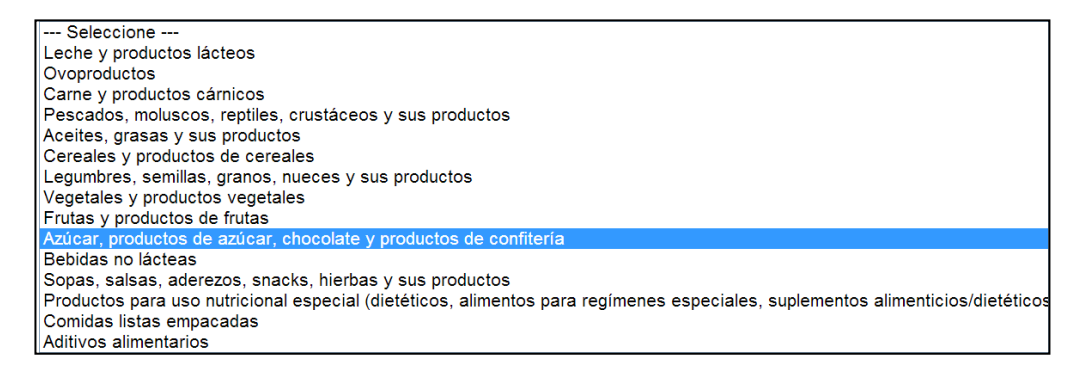

#### Ilustración 19. Tipo de Alimento

- Marca del Producto: debe colocar la Marca del producto (cuando aplique).
- Contiene Transgénicos: debe colocar la opción "SI" o "NO" dependiendo del contenido de su producto
- Estado del producto: Debe seleccionar el estado del producto sólido a líquido según corresponda.

En caso de escoger en la opción Estado del Producto "Líquido" el ciudadano debe ingresar el valor de la densidad (d=m/v) de su producto.

- Contenido de grasa total menor que 3 gramos: debe escoger la opción si o no según corresponda, en caso que la respuesta sea afirmativa el campo "GRASA TOTAL" en la solicitud será editable y el ciudadano puede ingresar directamente los valores de perfil lipídico, en caso de respuesta negativa éste campo no será editable y se deben ingresar los valores de Grasa saturada, Ácidos grasos trans, Ácidos grasos monoinsaturados y Ácidos grasos poliinsaturados en la solicitud.
- Si se trata de un alimento que está exento del perfil lipídico (menor a 3 g de grasa total) de acuerdo al análisis bromatológico realizado al producto, se debe digitar el valor de grasa total directamente en el casillero de grasa total del formulario de solicitud.

Si la grasa total es mayor a 3 g debe digitar los valores de: ácidos grasos saturados, trans, mono insaturados y poli insaturados.

| IÁLISIS NUTRICIONAL (REPORTE EN BASE A 100g) |       |           |  |  |  |  |  |  |
|----------------------------------------------|-------|-----------|--|--|--|--|--|--|
| Detalle                                      | Valor | UNIDADE S |  |  |  |  |  |  |
| GRASA TOTAL                                  | 15    | gramos    |  |  |  |  |  |  |
| GRASA SATURADA                               | 3     | gramos    |  |  |  |  |  |  |
| ÁCIDOS GRASOS TRANS                          | 3     | gramos    |  |  |  |  |  |  |
| ÁCIDOS GRASOS MONOINSATURADOS                | 4     | gramos    |  |  |  |  |  |  |
| ÁCIDOS GRASOS POLIINSATURADOS                | 5     | gramos    |  |  |  |  |  |  |

Ilustración 20. Valores de Grasa

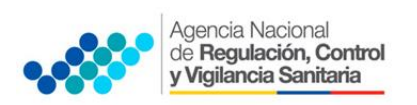

**2.18.** El usuario deberá completar los datos nutricionales de acuerdo al reporte del laboratorio del análisis bromatológico realizado a su producto

| NÁLISIS NUTRICIONAL (REPORTE EN BASE A 100g) |                          |          |  |  |  |  |  |
|----------------------------------------------|--------------------------|----------|--|--|--|--|--|
| Si algún campo no tiene valor digite 0.      |                          |          |  |  |  |  |  |
| Detalle                                      | Valor                    | UNIDADES |  |  |  |  |  |
| GRASA TOTAL                                  | Digite el Valor Númerico | gramos   |  |  |  |  |  |
| GRASA SATURADA                               | Digite el Valor Númerico | gramos   |  |  |  |  |  |
| ÁCIDOS GRASOS TRANS                          | Digite el Valor Númerico | gramos   |  |  |  |  |  |
| ÁCIDOS GRASOS MONOINSATURADOS                | Digite el Valor Númerico | gramos   |  |  |  |  |  |
| ÁCIDOS GRASOS POLIINSATURADOS                | Digite el Valor Númerico | gramos   |  |  |  |  |  |
| COLESTEROL                                   | Digite el Valor Númerico | gramos   |  |  |  |  |  |
| SAL(CLORURO DE SODIO)                        | Digite el Valor Númerico | gramos   |  |  |  |  |  |
| CARBOHIDRATOS TOTALES                        | Digite el Valor Númerico | gramos   |  |  |  |  |  |
| AZÚCARES                                     | Digite el Valor Númerico | gramos   |  |  |  |  |  |
| FIBRA                                        | Digite el Valor Númerico | gramos   |  |  |  |  |  |
| PROTEÍNA                                     | Digite el Valor Númerico | gramos   |  |  |  |  |  |
| FOLACINA                                     | Digite el Valor Númerico | gramos   |  |  |  |  |  |
| ÁCIDO PANTOTÉNICO                            | Digite el Valor Númerico | gramos   |  |  |  |  |  |
| VITAMINA A                                   | Digite el Valor Númerico | gramos   |  |  |  |  |  |
| VITAMINA B6                                  | Digite el Valor Númerico | gramos   |  |  |  |  |  |
| VITAMINA B12                                 | Digite el Valor Númerico | gramos   |  |  |  |  |  |
| VITAMINA C                                   | Digite el Valor Númerico | gramos   |  |  |  |  |  |
| VITAMINA D                                   | Digite el Valor Númerico | gramos   |  |  |  |  |  |
| VITAMINA E                                   | Digite el Valor Númerico | gramos   |  |  |  |  |  |
| VITAMINA K                                   | Digite el Valor Númerico | gramos   |  |  |  |  |  |

Ilustración 21. Análisis Nutricional

• Todos los valores a ser llenados deberán estar expresados en gramos.

| TABLA DE EQUIVALENCIAS                  |    |            |  |  |  |  |
|-----------------------------------------|----|------------|--|--|--|--|
| UNIDADES SIMBOLO EQUIVALENCIA EN GRAMOS |    |            |  |  |  |  |
| 1 Kilogramo                             | Kg | 1000 g     |  |  |  |  |
| 1 miligramo                             | mg | 0,001 g    |  |  |  |  |
| 1 microgramo                            | μg | 0,000001 g |  |  |  |  |

**Nota:** en el formulario de solicitud, todos los campos son obligatorios, en caso que el alimento no contenga alguno de los parámetros se deberá digitar "cero" en el campo correspondiente.

• En la opción "Otros" podra ingresar ingredientes que no esten en lista de la siguiente manera: valor expresado en gramos seguido por el nombre del ingrediente, etc.

|  | Otros | Digite un Valor Alfanúmerico | gramos |
|--|-------|------------------------------|--------|
|--|-------|------------------------------|--------|

Ilustración 22. Otros ingredientes

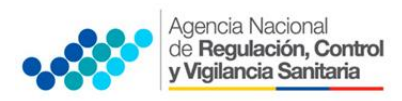

**IMPORTANTE**: en caso que el alimento procesado no contenga en su composición original uno de los siguientes parámetros GRASA, AZÚCAR Y SAL, deberá ajustarse al REGLAMENTO DE ETIQUETADO vigente.

Cuando se añada uno de estos componentes GRASA, AZÚCAR Y SAL se debe declarar todo el sistema gráfico para los tres componentes.

#### PARA EL CASO DEL SODIO:

- a. En los análisis bromatológico que reporten el valor de Sodio total del alimento deben colocar en el casillero correspondiente este valor.
- b. En el caso que en el análisis bromatológico se reporte como Cloruro de sodio, el usuario deberá colocar el valor en el casillero correspondiente.
- c. El usuario deberá tomar en cuenta, de acuerdo a la formulación de su producto todos los aportes de sodio (sales de sodio, conservantes, etc.) lo cual debe reportarlo como sodio total.

#### Ejemplo :

Si en el reporte de los análisis bromatológicos, el valor de sodio es : 1452 mg/kg, (1452 mg de sodio está en 1 kg de alimento), primero se debe transformar a las unidades solicitadas (gramos):

1452 mg Sodio1000g de alimentox100g de alimento

x= 145.2 mg Sodio/100g de alimento

1gsodio1000 mg de sodiox145.2 mg de sodio

x= 0.1452 g de sodio/ 100g alimento , este valor es el que se ingresará en la solicitud.

En este ejemplo se debe digitar "cero" el casillero SAL (CLORURO DE SODIO).

- d. En el caso que en el análisis bromatológico el resultado esté expresado como SAL (CLORURO DE SODIO), el valor corresponderá al sodio total del alimento, por lo tanto en el campo de SAL (CLORURO DE SODIO) digitar este valor en gramos y en el campo de Sodio, digitar el cero.
- Azúcares, deberá llenar el campo de "Azúcares " con el valor del análisis bromatológico de "Azúcares Totales"
- En los alimentos que se consuman reconstituidos se evaluará los contenidos en la porción reconstituida, de acuerdo a las especificaciones que el fabricante determine como modo de preparación.

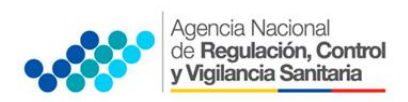

- En caso de alimentos de consistencia semisólida serán considerados como líquidos para el ingreso de los datos en el formulario, para lo cual el usuario deberá ingresar la respectiva densidad ejemplo: mayonesas, salsas, salsas de tomates, aderezos, etc.
- Para todos los alimentos procesados en estado líquido el usuario debe disponer de la densidad del producto y llenar el campo de la densidad, el sistema realizará el cálculo automáticamente.
- **2.19.** Después de ingresar los datos nutricionales se calcularán automáticamente los porcentajes totales

| Т | OTALES (%) |     |
|---|------------|-----|
|   | Azucares % | 1   |
|   | Grasas %   | 4   |
|   |            | 1.4 |
|   |            |     |

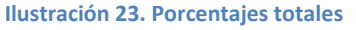

**2.20.** Se debe adjuntar el **"proyecto de etiqueta con el cambio solicitado"** en formato pdf, haciendo clic en la opción **"seleccionar archivo"**, seleccionar el archivo adjunto

| 6 | DOCUMENTOS DE RESPALDO                                                  |                                                 |
|---|-------------------------------------------------------------------------|-------------------------------------------------|
|   | Los archivos adjuntos no deben exceder un tamaño máximo de 2 megabytes. |                                                 |
|   | Proyecto de etiqueta con el cambio solicitado                           | Seleccionar archivo Ningún archivo seleccionado |

| 0                                                                                             | D Abrir                                                                 |                         |          |                   |                   | ×      | s educati | ivos, x                   |
|-----------------------------------------------------------------------------------------------|-------------------------------------------------------------------------|-------------------------|----------|-------------------|-------------------|--------|-----------|---------------------------|
| € ∋ - ↑ ■                                                                                     |                                                                         |                         |          |                   |                   | Q      |           | -                         |
| Organizar 🔻 🛛 N                                                                               | lueva carp                                                              | eta                     |          |                   |                   | •      |           | gramos                    |
| 4 🔆 Favoritos                                                                                 | ^                                                                       | Nombre                  | Tamaño   | Tipo de elemento  | Fecha de modifica | ^      |           | gramos                    |
| 📜 Descargas                                                                                   |                                                                         | 🛃 ARCSA-ARCSA-CG        | 41 KB    | Documento PDF     | 30/09/2014 11:09  |        |           | gramos                    |
| Escritorio 📃                                                                                  |                                                                         | 🛋 firma_nueva3          | 16 KB    | Archivo PNG       | 26/09/2014 14:13  |        |           | gramos                    |
| 🔡 Sitios reciente                                                                             | es                                                                      | 🕘 requisitos registro s | 65 KB    | Presentación de   | 25/09/2014 11:10  |        |           |                           |
|                                                                                               |                                                                         | Real CATASTRO NORM      | 1 KB     | Acceso directo    | 24/09/2014 9:05   |        |           |                           |
| 4 詞 Bibliotecas                                                                               |                                                                         | RECCIÓN DE NO           | 1 KB     | Acceso directo    | 24/09/2014 9:04   |        | pnente    | gramos                    |
| Documentos                                                                                    |                                                                         | PRESENTACION DE         | 1.892 KB | Presentación de   | 19/09/2014 16:58  |        |           |                           |
| Imágenes                                                                                      |                                                                         | BORMULARIO SOL          | 93 KB    | Hoja de cálculo d | 05/09/2014 10:46  |        |           | ·                         |
| 🖻 🎝 Música                                                                                    |                                                                         | Propuestas de adve      | 1.157 KB | Documento de Mi   | 04/09/2014 16:36  |        |           |                           |
| 🛛 🗄 Vídeos                                                                                    |                                                                         | Preguntas               | 20 KB    | Documento de Mi   | 22/08/2014 16:05  |        |           |                           |
|                                                                                               |                                                                         | Diferencias en el Re    | 474 KB   | Documento de Mi   | 04/07/2014 17:43  |        |           |                           |
| 4 🜉 Equipo                                                                                    |                                                                         | 🔣 Microsoft Excel 2010  | 3 KB     | Acceso directo    | 01/04/2014 10:49  |        |           |                           |
| 🛛 🚢 Disco local (C                                                                            | )                                                                       | Microsoft PowerPoi      | 3 KB     | Acceso directo    | 01/04/2014 10:49  | ~      |           |                           |
| D S CATASTRO N                                                                                | IOR Y <                                                                 |                         |          |                   |                   | >      |           |                           |
|                                                                                               | Nombre                                                                  | s -                     |          | ✓ Todos los       | archivos          | ~      |           |                           |
|                                                                                               |                                                                         |                         |          | Abrir             | <b>▼</b> Cancelar |        |           |                           |
|                                                                                               |                                                                         |                         |          |                   |                   |        |           |                           |
| Los                                                                                           | Los archivos adjuntos no deben exceder un tamaño maximo de 2 megabytes. |                         |          |                   |                   |        |           |                           |
| Proyecto de etiqueta con el cambio solicitado Seleccionar archivo Ningún archivo seleccionado |                                                                         |                         |          |                   |                   |        |           |                           |
| Certificado de análisis de información nutricional                                            |                                                                         |                         |          |                   | Seleccion         | nar ar | chivo N   | ngún archivo seleccionado |
|                                                                                               | Listar                                                                  |                         |          |                   |                   |        |           |                           |

Ilustración 24. Adjuntar archivo

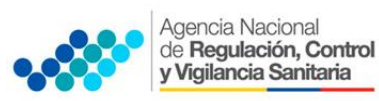

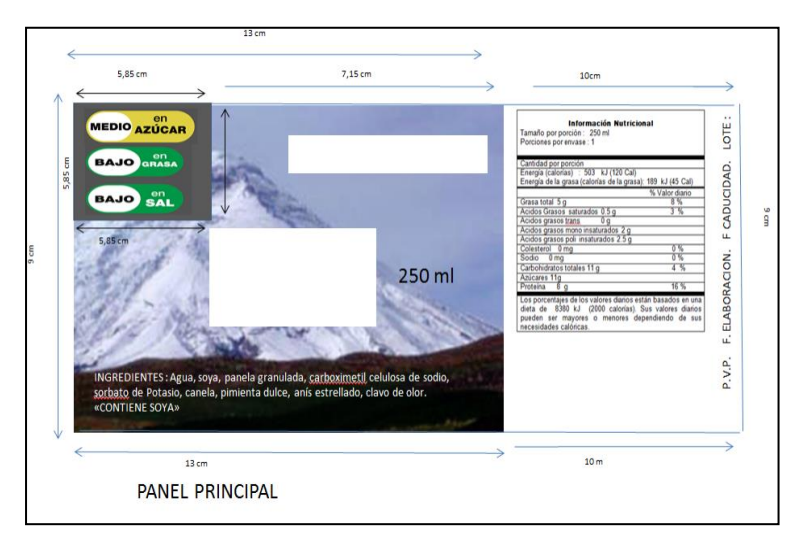

Ilustración 25. Ejemplo de proyecto de etiqueta

2.21. Si ha finalizado su solicitud debe hacer clic en la opción "listar"

| DOCUMENTOS DE RESPALDO                                                  |                                                 |  |  |  |  |
|-------------------------------------------------------------------------|-------------------------------------------------|--|--|--|--|
| Los archivos adjuntos no deben exceder un tamaño máximo de 2 megabytes. |                                                 |  |  |  |  |
| Proyecto de etiqueta con el cambio solicitado                           | Seleccionar archivo Preguntas.docx              |  |  |  |  |
| Certificado de análisis de información nutricional                      | Seleccionar archivo Ningún archivo seleccionado |  |  |  |  |
| Listar                                                                  |                                                 |  |  |  |  |

Ilustración 26. Finalizar la solicitud

**2.22.** El usuario tiene la opción de guardar el trámite sin necesidad de enviarlo haciendo clic en la opción **"grabar"**.

| SOLICITUD                              |                              |
|----------------------------------------|------------------------------|
| MODIFICAR                              |                              |
| Listar Grabar<br>DATOS DEL SOLICITANTE |                              |
| Número de solicitud :                  | 20140910-15162               |
| Nombre o Razón social:                 | 1234567890                   |
| Número de Identificación (RUC/CI):     | 1234567890                   |
| Nombre Representante Legal:            | Mateos Fabian villacis haro  |
| Correo electrónico:                    | geovannyvillacis@hotmail.com |
| Teléfono:                              | 022369048                    |

Ilustración 27. Grabar la información de la solicitud

2.23. Para volver a editar la solicitud debe seleccionar la opción "editar"

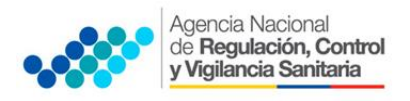

| NÚMERO DE<br>SOLICITUD | FECHA<br>SOLICITUD | PRODUCTO                                                                                          | NÚMERO DE REGISTRO<br>SANITARIO | ESTADO               | NOTIFICACIÓN | ACCIONES                                                                                                    |
|------------------------|--------------------|---------------------------------------------------------------------------------------------------|---------------------------------|----------------------|--------------|----------------------------------------------------------------------------------------------------|
| 20140916-15176         | 16-09-2014         | QUESO AZUL TRADICIONAL                                                                            | 140-ALE-1013                    | Solicitud<br>enviada |              | String v Enviar                                                                                                    |
| 20140915-15174         | 15-09-2014         | QUESO FETA DANÉS EN ACEITE COMESTIBLE CON FINAS HIERBAS/ FETA CHEESE ON OIL WITH HERBS AND SPICES | 13462INHQAE1011                 | Solicitud<br>enviada |              | Section of the section of the sectio |
| 20140910-15166         | 10-09-2014         | EL ORIGINAL COCKTAIL DE TOMATE / THE ORIGINAL TOMATE COCKTAIL                                     | 11663 INHQAE 0310               | Solicitud<br>Creada  |              | C Firmar y Enviar                                                                                                    |

**2.24.** Si ha completado el proceso de notificación de cambio de etiquetado hacer clic en la opción **"firmar y enviar"**, se debe firmar electrónicamente la solicitud por el Titular del Registro Sanitario, antes de que sea enviada a la Agencia

| NÚMERO DE<br>SOLICITUD | FECHA<br>SOLICITUD | PRODUCTO                                                                                          | NÚMERO DE REGISTRO<br>SANITARIO | ESTADO               | NOTIFICACIÓN | ACCIONES                |
|------------------------|--------------------|---------------------------------------------------------------------------------------------------|---------------------------------|----------------------|--------------|-------------------------|
| 20140916-15176         | 16-09-2014         | QUESO AZUL TRADICIONAL                                                                            | 140-ALE-1013                    | Solicitud<br>enviada |              | <u> Firmar y Enviar</u> |
| 20140915-15174         | 15-09-2014         | QUESO FETA DANÉS EN ACEITE COMESTIBLE CON FINAS HIERBAS/ FETA CHEESE ON OIL WITH HERBS AND SPICES | 13462INHQAE1011                 | Solicitud<br>enviada |              | <u> Firmar y Enviar</u> |

Ilustración 29. Firmar y enviar solicitud

**Nota 1:** en caso que el usuario desee realizar una prueba sobre el etiquetado de alimentos, puede realizar los cálculos ingresando los datos del producto en la siguiente dirección web: <a href="http://www.arcsa.gob.ec/publico/calculadora\_etiquetado/">http://www.arcsa.gob.ec/publico/calculadora\_etiquetado/</a>

|                                                                            |                              |          | <b>/</b> |
|----------------------------------------------------------------------------|------------------------------|----------|----------|
| Calculadora de etiquetado de alimentos                                     |                              |          |          |
| DATOS DEL PRODUCTO                                                         |                              |          |          |
| Estado del Producto:<br>Contenido de grasa total menor que 3 gramos:       | Sólido v<br>No v             |          |          |
| ANÁLISIS NUTRICIONAL-BROMATOLÓG<br>Si algún campo no tiene valor digite 0. | ICO (Reporte en base a 100g) |          |          |
| Detalle                                                                    | Valor                        | Unidades |          |
| GRASA TOTAL                                                                |                              | gramos   |          |
| GRASA SATURADA                                                             | Digite el Valor Numérico     | gramos   |          |
| ACIDOS GRASOS TRANS                                                        | Digite el Valor Numérico     | gramos   |          |
| ACIDOS GRASOS MONOINSATURADOS                                              | Digite el Valor Numérico     | gramos   |          |
| ACIDOS GRASOS POLINSATURADOS                                               | Digite el Valor Numérico     | gramos   |          |
| AZÚCARES                                                                   | Digite el Valor Numérico     | gramos   |          |
| SAL(CLORURO DE SODIO)                                                      | Digite el Valor Numérico     | gramos   |          |
| SODIO                                                                      | Digite el Valor Numérico     | gramos   |          |
| TOTALES(%)<br>Este es el Sistema Gráfico que debe tener su etig            | ueta.                        |          |          |
| Azúcares (%):                                                              |                              |          |          |
| Grasas (%) :                                                               |                              |          |          |
| Sal(Sodio) (%) :                                                           |                              |          |          |

Ilustración 30. Calculadora de etiquetado de alimentos

Nota 2: los productos que se vendan a granel no requieren etiquetado.

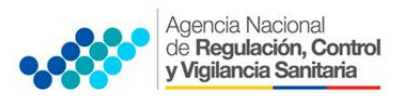

**Nota 3:** los envases que llevan diferentes productos no requieren una etiqueta general sino cada producto debe contar con su sistema gráfico respectivo, siempre y cuando el producto cumpla con el tamaño requerido para llevar el sistema gráfico. Ejemplo: canasta navideña.

**Nota 4:** el uso de etiqueta adhesiva esta permitido para colocar el sistema gráfico o para toda la información obligatoria, esta etiqueta adhesiva no puede tapar la información que se debe declarar obligatoriamente de acuerdo a la NTE-INEN para Rotulado de Productos Alimenticios para Consumo Humano - 1334-1, 1334-2, 1334-3.

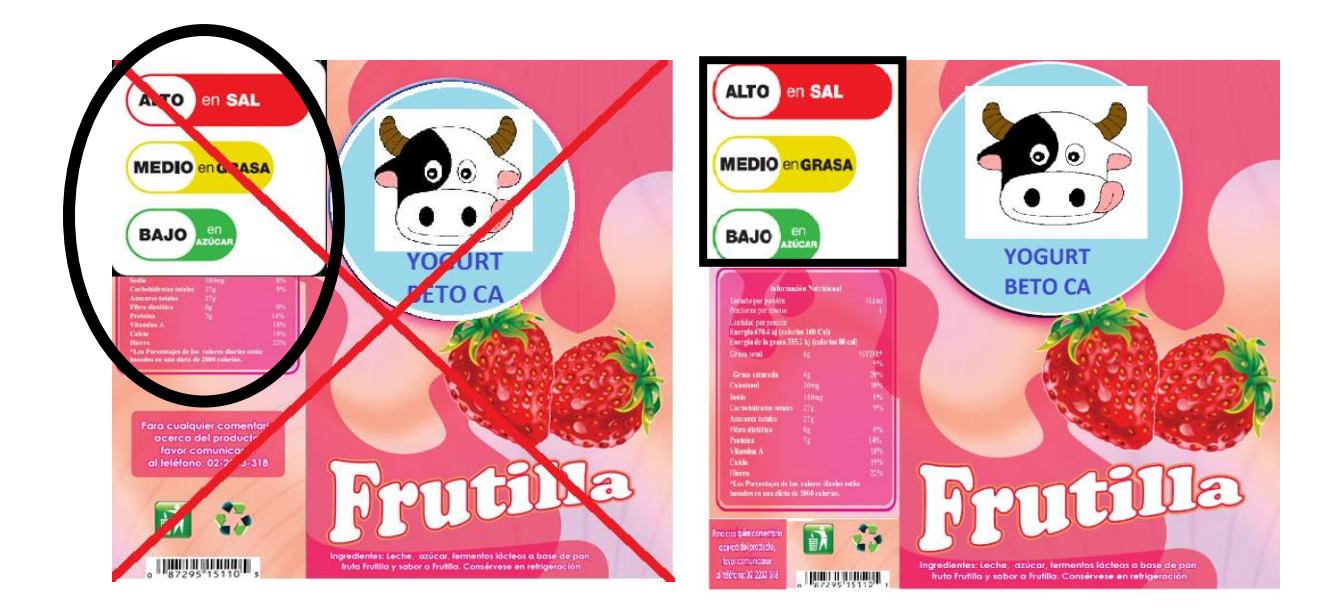